# Памятка по работе на МЭО

# Шаг 1 Вход <u>https://mob-edu.ru/</u>

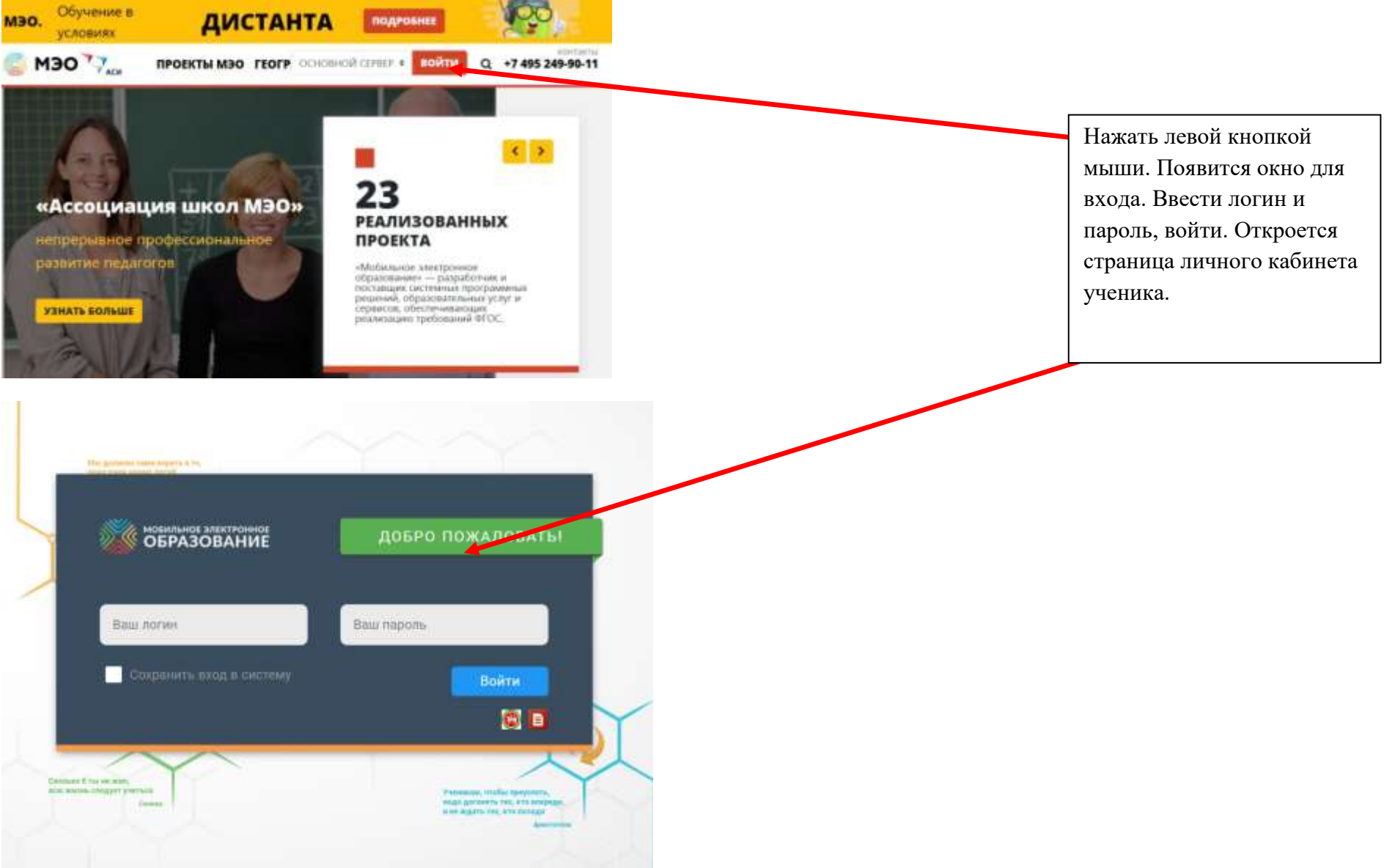

### Шаг 2 Личный кабинет

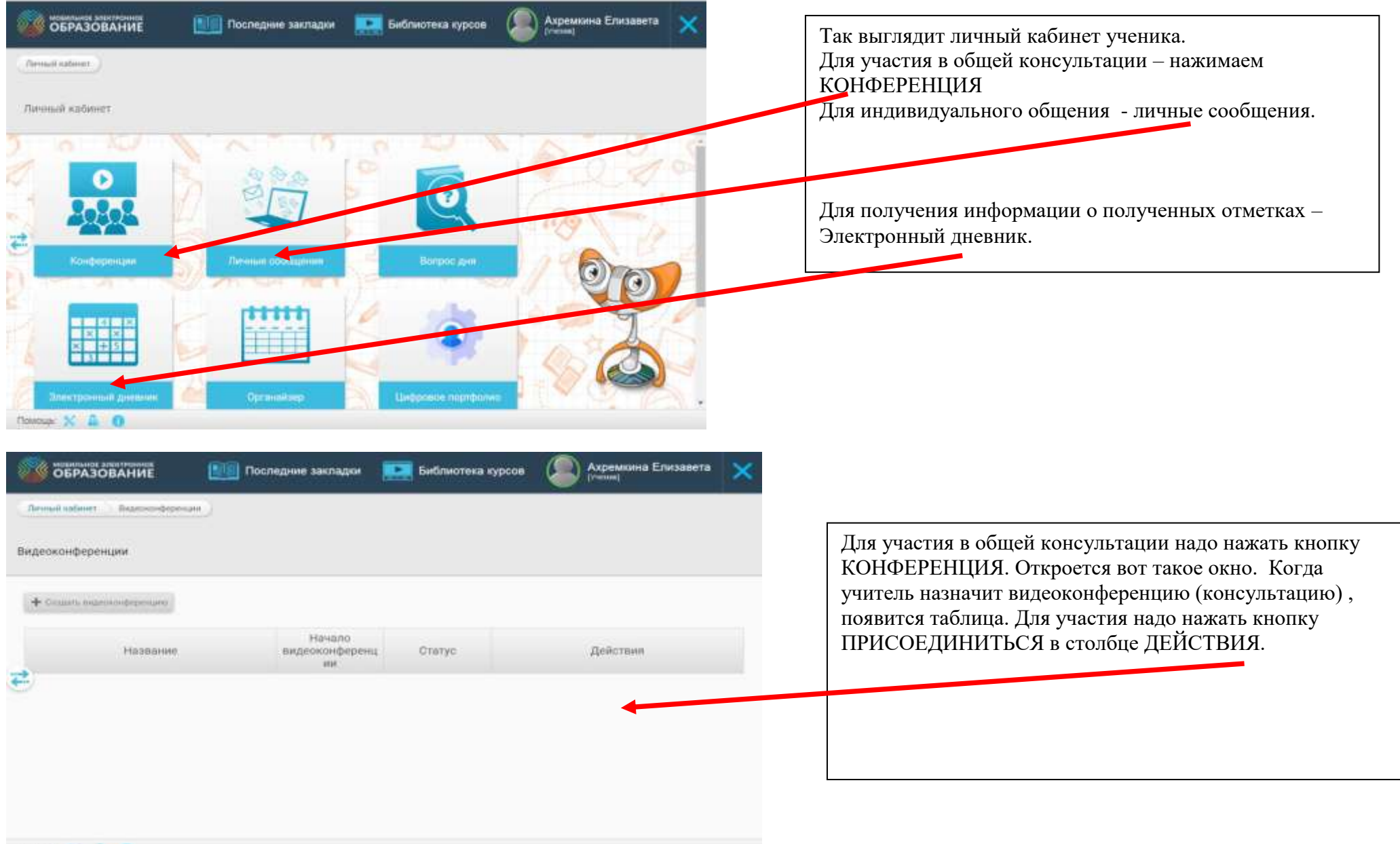

Понтоцан 💥 🚨 🚺

## Шаг 3 Как работать по предмету

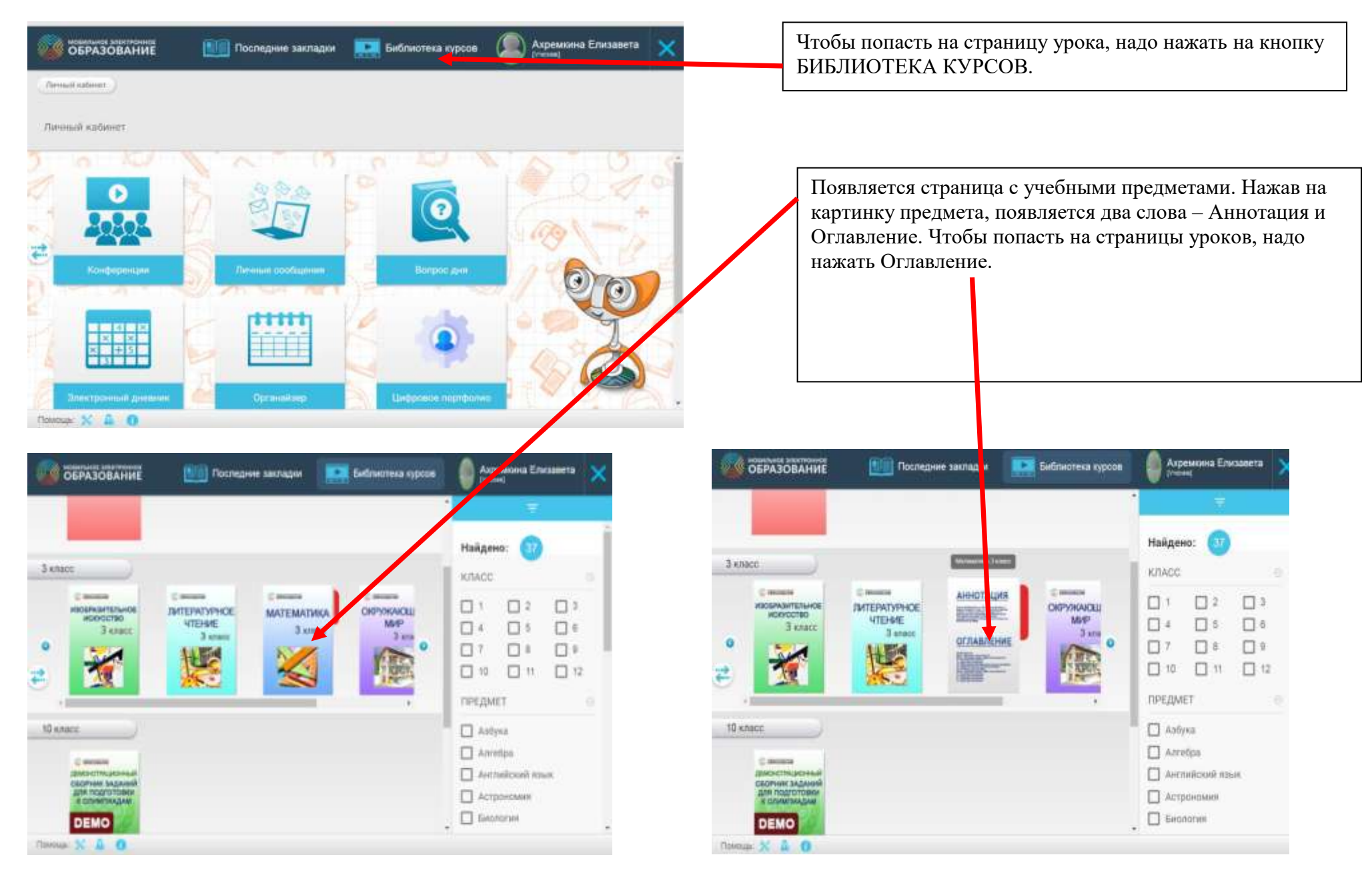

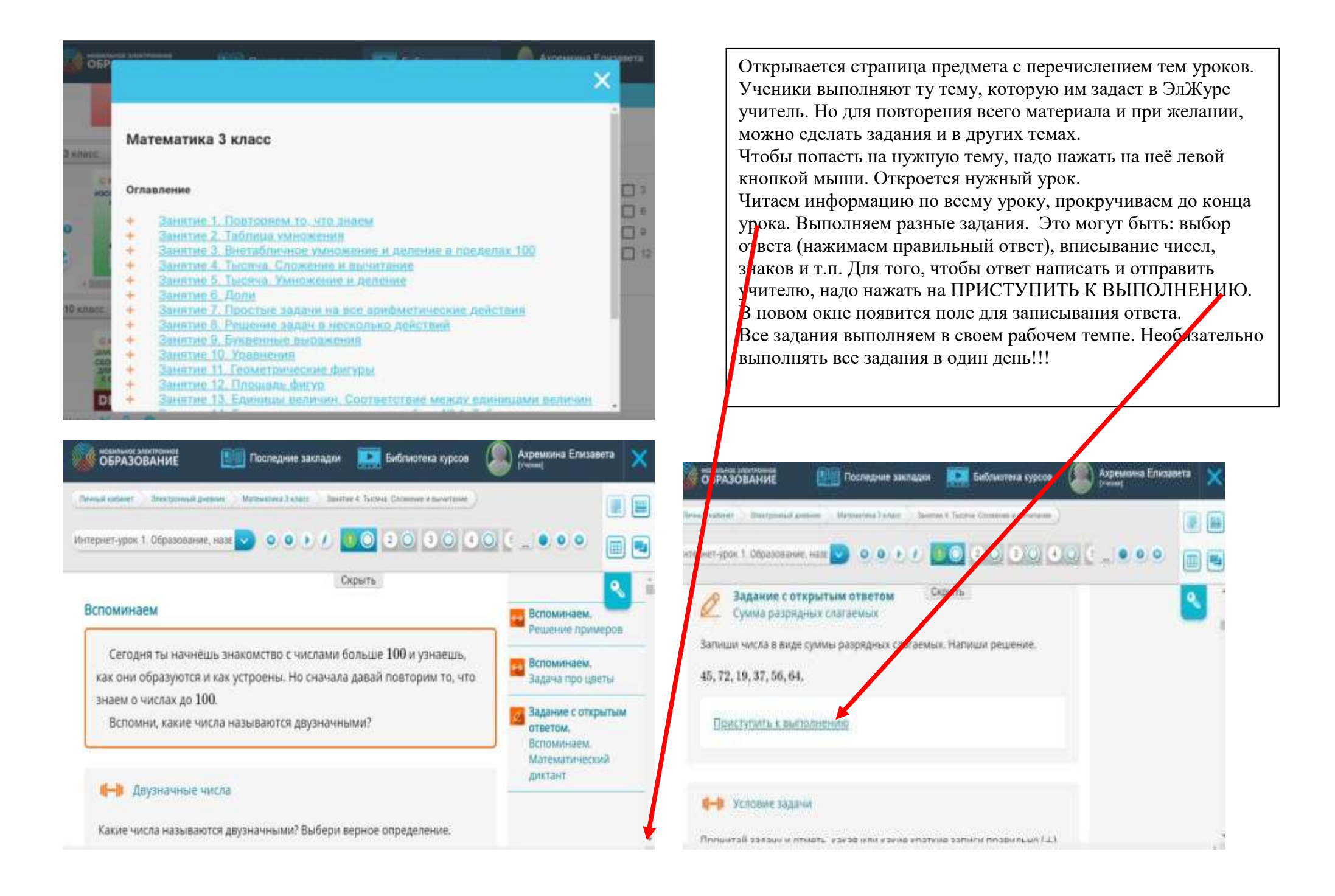

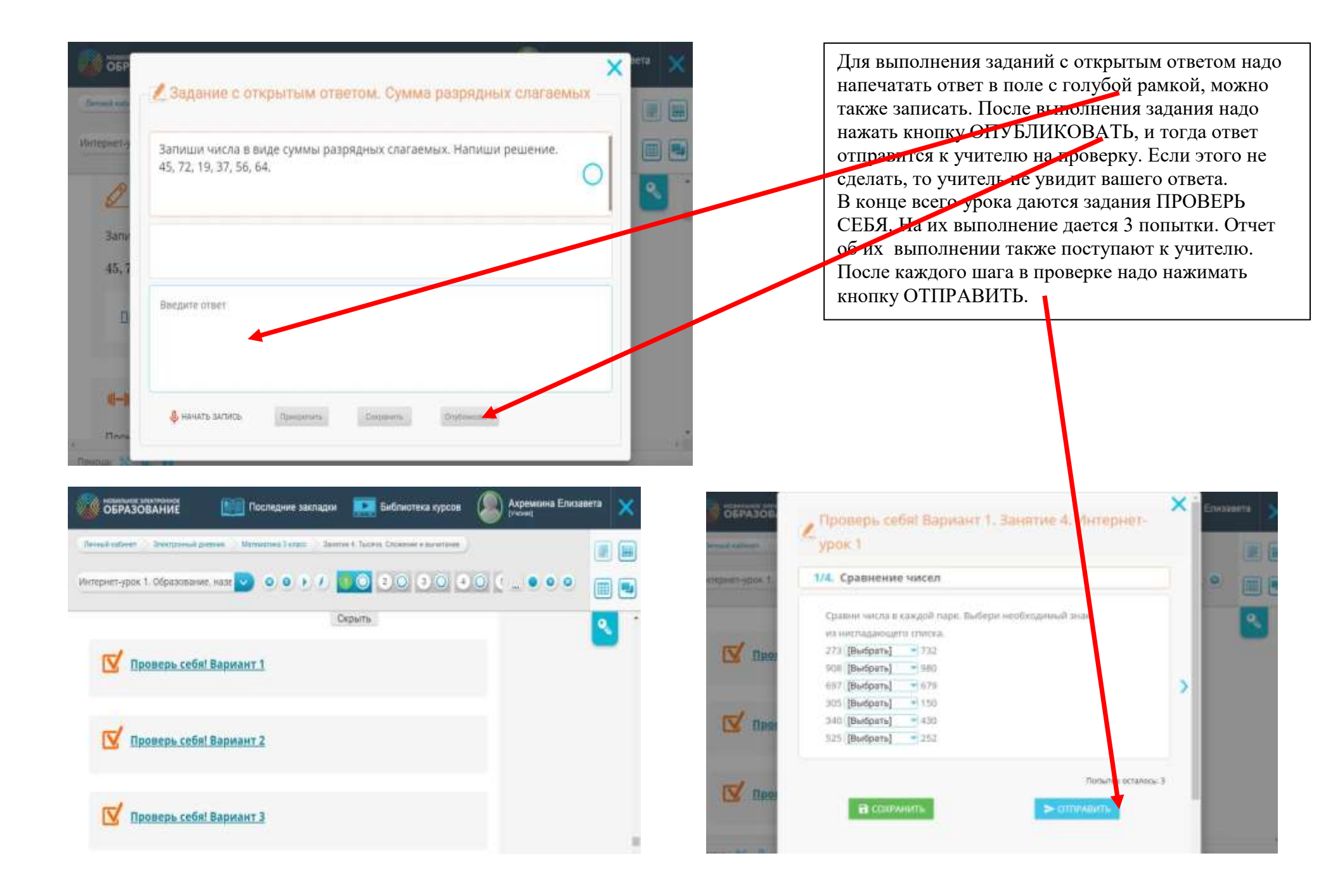

| NORMANNE SOLENTIQUERE Последние закладки Библиотека курсов Ахремихина Елизавета X   Пенний забекс Элиспонций дивани Малинализа 3 како Занишия 4, Тислика Спончие в бинистания Виблиотека курсов Виблиотека курсов Вибли | Важной частью в проверке знаний по уроку служит ответ<br>на Ключевой вопрос. Поэтому на него надо обязательно<br>отвечать после изучения всей темы! Это делается так же,<br>как и задание с открытым ответом.<br>После нажатия на кнопку ОПУБЛИКОВАТЬ в голубом<br>кружке должен появиться значок, что ответ отправился на |
|----------------------------------------------------------------------------------------------------|----------------------------------------------------------------------------------------------------|
| № Проверь себя! Вариант 3 Скрыть                                                                                                    | проверку.                                                                                                    |
| 🌯 Ответ на Ключевой вопрос Интернет-урока                                                                                                    |                                                                                                    |
| Какой разряд добавился в трёхзначных числах? Глей является ли тысяча<br>трёхзначным числом и почему?                                                                                                    |                                                                                                    |
| Приступить к выпол книю                                                                                                    |                                                                                                    |
| Опри Ответ на Ключевой вопрос Интернет-урока. Занятие 4. Ключевой вопрос Интернет-урока. Занятие 4.                                                                                                    |                                                                                                    |
| Какой разряд добавился в трёхзначных числах? Где? Является ли<br>тысяча трёхзначным числом и почему?                                                                                                    |                                                                                                    |
| Real Real Real Real Real Real Real Real                                                                                                    |                                                                                                    |
| Ведите ответ                                                                                                    |                                                                                                    |
| HAHATE SATINCE Discontinue Consents Constantinues                                                                                                    |                                                                                                    |

### Шаг 4 Электронный дневник

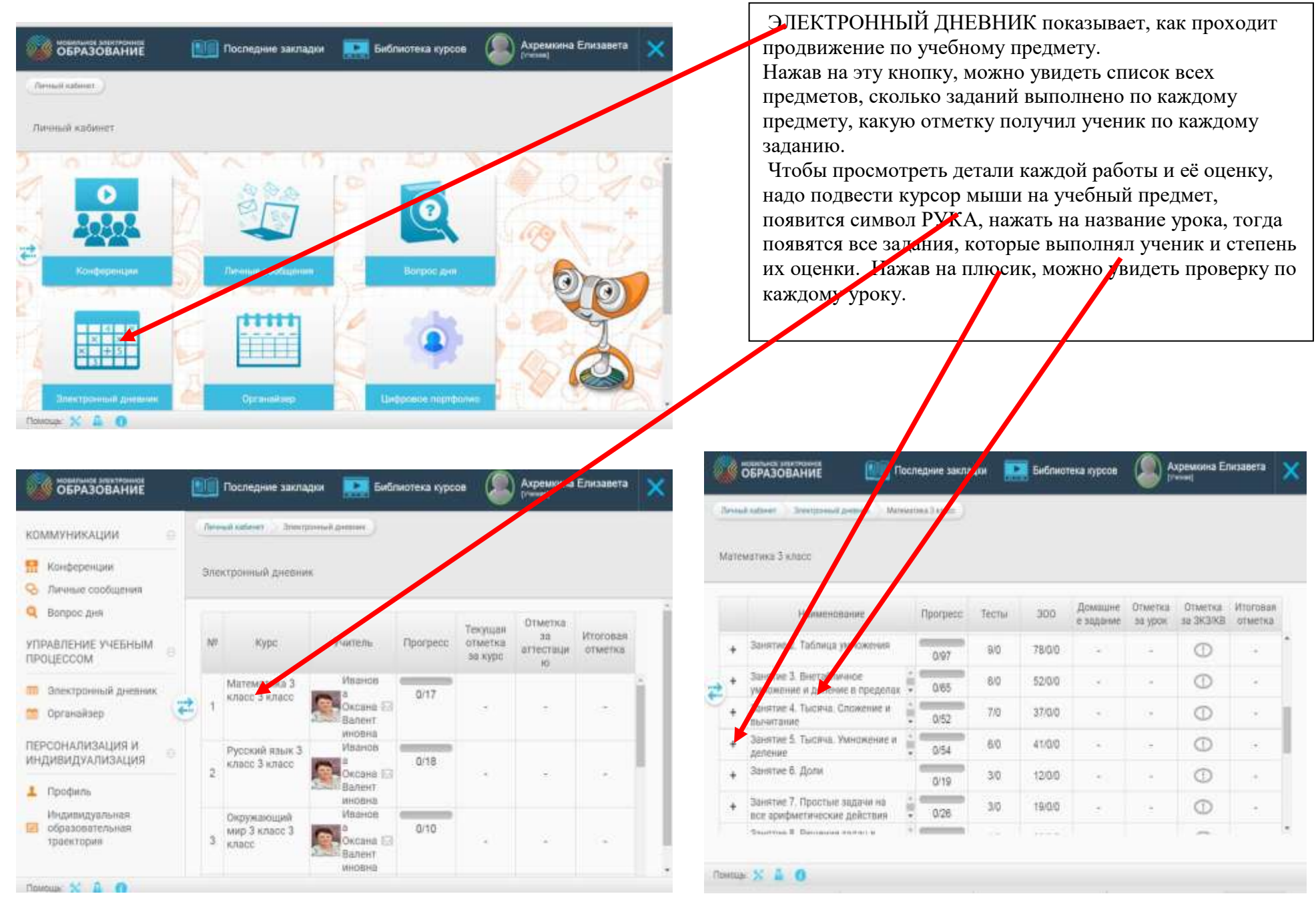

# Шаг 5 Матрица заданий

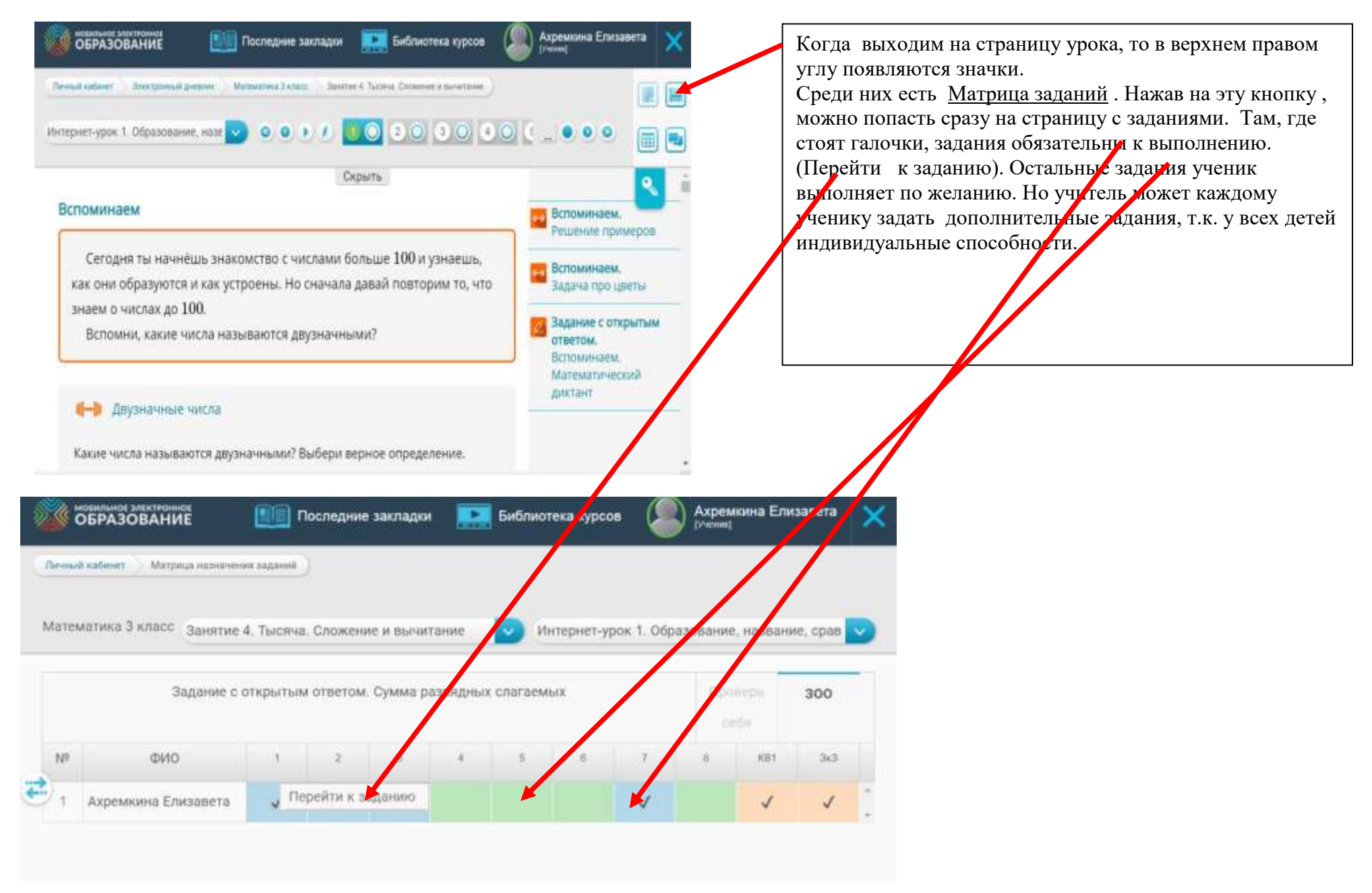

Уважаемые ребята, родители, педагоги!

В такую ситуацию все попали в первый раз, но мы уверены, что совместными усилиями у нас всё получится!

Мы, ваши учителя, уже скучаем и надеемся, что это взаимно!

Всем здоровья!!!

Ваши педагоги и администрация МБОУ Школа №26